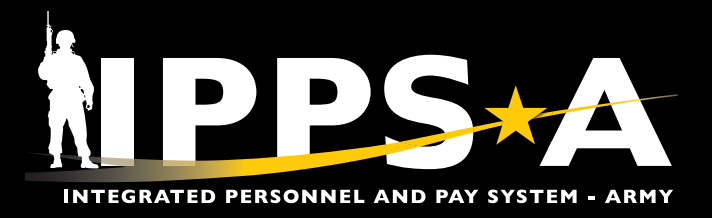

This Job Aid assists HR Professionals with resolving Orphaning and Displacements in IPPS-A, including the Assignment Coordination and Tracking (ACT) Dashboard and Mass Update Resolution.

A Member is orphaned in IPPS-A when their currently assigned position, department assignment tracking, or job data is inactive before the Member's assignment projected end date.

A Member is displaced when the position they are assigned to has an adjusted State Parent Unit Identification Code (UIC), which impacts Army National Guard personnel; Parent Unit Designator (PUD); Major Army Command (MACOM); or Organizational Requisition Assignment Area (ORGRAA).

P

NOTE: See IPPS-A User Manual, Annex B, for more information.

As a result of the termination/inactivation date, IPPS-A prevents users from selecting the position or department on or after the date. However, all Members already in the position or department cease to hold a valid position or department on the date of termination/inactivation.

The Assignment Dashboard displays projected, current, position, and/or department-based orphans and displacements.

The view is not restricted by row security.

- NAVIGATION: ACT DASHBOARD Nav Bar > Menu > Workforce Administration > Assignment Tracking > Assignment Dashboard
- NAVIGATION: MASS UPDATE Nav Bar > Menu > Workforce Administration > Mass Update R3 > Mass Update

#### ACT Dashboard

- Select Assignment Dashboard tile.
- 2. The Assignment Dashboard screen displays.
  - 2A. Select radio button for either All UICs, One UIC, UIC and Hierarchy, or a Set of UICs.
  - 2B. Enter **UIC** information.
  - 2C. Select Refresh Summary.

P

NOTE: Reporting lines 28-30 and 32-34 allow HR Professionals to see projected and current orphans and displacements that are position and/or department based. Reference table 12-5 User Manual.

| Assignment Dashb | oard<br>Assignment D                                         | ashboard <b>0</b>                              |                                                    |              |  |  |  |
|------------------|--------------------------------------------------------------|------------------------------------------------|----------------------------------------------------|--------------|--|--|--|
|                  | Assignment Summary<br>Instructions<br>Below you will see the | Assignment Details                             | It. You can click the number to see                | the details. |  |  |  |
| W                | ▼ Search Paramete<br>User ID (<br>*Business Unit             | 00000000000000000000000000000000000000         | Summary Type<br>Assignments                        | eparation    |  |  |  |
| nt<br>1          | UIC Search Option                                            |                                                |                                                    |              |  |  |  |
| on<br>9 12-5     | A O All UICs<br>UIC Selection<br>UIC<br>Department Att       | One UIC     Department     B     ribute Option | One UIC OUIC and Hierarchy  Department  ute Option |              |  |  |  |

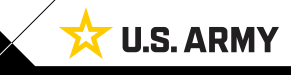

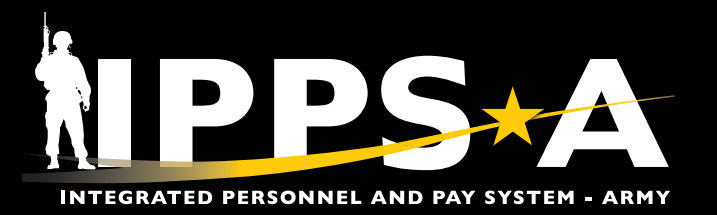

## **ACT Dashboard CONTINUED**

- 2D. Screen displays Assignment Summary.
- 2E. Select the Numbered Link greater than zero if applicable.
- 2F. Screen displays a byname roster of Assignment Details.
- 2G. The Recommended Resolution Method column provides

how the HR Pro should correct or displacemen scenario direct Professional to Assignments.

2H. Select the Deta

Assignment Summary D <=30 Davs 30-120 Days 121-180 Days Total 28 Future Dated Inactive Dept/UIC Assignments 0 0 0 0 29 Future Dated Inactive Positions Assignments 0 0 0 0 30 Future Dated Displaced UIC Assignments 0 0 0 0 32 Existing Inactive Dept/UIC Assignments 0 33 Existing Inactive Positions Assignments 17 34 Existing Displaced UIC Assignments

| Professio<br>ct the or            | onal<br>phan   | Assigi                | nment                                             | Dasi                 | ıbc                  | ard                         | •        |      |       |                         |             |          |                  |                      |                        |                       |              |
|-----------------------------------|----------------|-----------------------|---------------------------------------------------|----------------------|----------------------|-----------------------------|----------|------|-------|-------------------------|-------------|----------|------------------|----------------------|------------------------|-----------------------|--------------|
| ent. This<br>cts the H<br>to Mana | s<br>HR<br>age | Assignme<br>Existin   | nt Summary<br>g Inactive<br>Export Assignment Det | As<br>Posi<br>gnment | sign<br>tion<br>Deta | nent Details<br>s Assignmen | ts       |      |       |                         |             |          |                  |                      |                        |                       |              |
|                                   |                | Details               | Empl ID                                           |                      | Empl<br>Rcd          | Name                        |          |      | Begir | n Date E                | End Date    | Assignn  | nent ID          | Action               | Reason                 | Trans                 | Subtrans     |
| etails lir                        | ık.            | Details               |                                                   | 0000                 | 0                    | SFC JOHN DAV                | /IS      |      | 08/23 | 3/2022 1                | 10/15/2023  | 114644   | 927              | PCS                  | OPN                    | CONUS<br>PDS          | CONUS<br>PDS |
| Location                          | Position       | Position D            | escr                                              | Job                  | Jol                  | ocode Descr                 | Bus Unit | UIC  |       | ACT Status              | s POS       | Location | Find Recon       | គ្រ<br>1mended       | First ④<br>Resolutio   | 1-17 of 1<br>n Method | 7 🕟 Last     |
| 00026784                          | 02913350       | Ammunitie<br>Sergeant | on Supply                                         | E89B                 | AN<br>SP             | IMUNITION<br>ECIALIST       | ARACA    | 0000 | 00    | Arrived On<br>Assignmer | nt 00026784 |          | Resol<br>Inactiv | ve With<br>vation Da | Manage A<br>ate = 2023 | ssignmen<br>3-10-16   | ts: POS      |

- 3. The Current/Approved Manage Assignments landing page displays.
  - 3A. Select the Create Permanent Assignment drop-down.
  - 3B. Select Reassignment.

| Current/Approved               |                             |                       |                 |         |                                              |                                            |  |  |  |
|--------------------------------|-----------------------------|-----------------------|-----------------|---------|----------------------------------------------|--------------------------------------------|--|--|--|
| Name SFC JOH<br>Empl ID 000000 | IN DAVIS<br>0000            |                       |                 |         |                                              |                                            |  |  |  |
| Current/Approved               | ✓ Organizational Instance   | •                     |                 |         |                                              |                                            |  |  |  |
|                                | Business Unit US            | Army Active Com       | ponent          |         | Location FT CARSON                           |                                            |  |  |  |
| Pending/Working                | Component Category AC       | CMS-Force Structu     | re Unit-Avail   | Pers    | Job Code E89B AMMUNITIO                      | N SPECIALIST                               |  |  |  |
| Completed                      | UIC 00                      | 00000                 |                 |         | Position 02913350 Ammunition Supply Sergeant |                                            |  |  |  |
|                                |                             |                       |                 |         | Duty Status Present for Duty                 |                                            |  |  |  |
| Canceled                       |                             |                       |                 | Duty St | atus Attribute                               |                                            |  |  |  |
|                                | ~ Permanent Assignment      | s                     |                 |         |                                              |                                            |  |  |  |
|                                |                             |                       |                 | A       | Create Permanent Assignmen                   | t 🔽 🗸                                      |  |  |  |
|                                |                             |                       |                 |         | Create Permanent Assignment                  | · ·                                        |  |  |  |
|                                | ID/Source Status Compo      | Action/Reason<br>Code | Begin/End<br>Dt | UIC     |                                              | Active Return to Reception                 |  |  |  |
|                                | 000000000<br>Arrived Active | PCS                   | 08/23/2022      | 000000  | Position                                     | Active to DFR<br>COT SRU                   |  |  |  |
|                                | eMILPO                      | Operational           | 10/15/2023      |         | 02913350                                     | OFR to Active<br>OPN Prisoner 31-180 Days  |  |  |  |
|                                |                             |                       |                 |         | O Ammunition Supply Sergeant                 | Operational Civ PCF<br>Operational Mil PCF |  |  |  |
|                                |                             |                       |                 |         |                                              | Operational SRU     RA DEP AIT             |  |  |  |
|                                |                             |                       |                 |         |                                              | RA DEP OCS                                 |  |  |  |
|                                |                             |                       |                 |         | B                                            | Reassignment                               |  |  |  |
|                                |                             |                       |                 |         |                                              | Rotational Civ PCF                         |  |  |  |

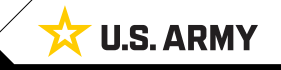

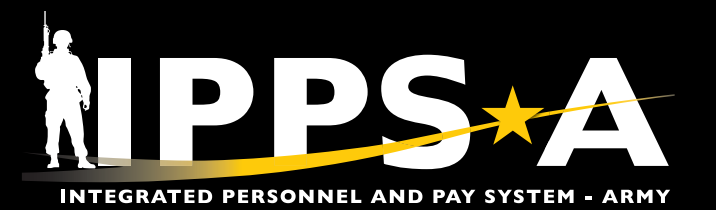

# **ACT Dashboard CONTINUED**

 $(\mathbf{\hat{n}})$ 

| 4. The Assignment Information                                           | Assignment Header Information | tion 4             |                        |                           |              |
|-------------------------------------------------------------------------|-------------------------------|--------------------|------------------------|---------------------------|--------------|
| displays.                                                               | Assignment                    | Permanent          | A                      | Assignment ID NEW         |              |
| 4A. Input data in the                                                   | Employee Record               | 0                  | As                     | signment Seq 0            |              |
| Assignment Dates section                                                | Assignment Status             | Draft              |                        | User Action 0001 Reassi   | gnment       |
| that have an asterisk (*).                                              | Workflow Status               | Initiated          |                        |                           | I            |
| 4B. Input data in the Standard                                          | Component Category            | Training Status    | PERSTEMPO Info         |                           |              |
| Fields section: UIC, Position,                                          | Assignment Dates A            |                    |                        |                           |              |
| Job Code, Duty Title, and                                               | *Projected Begin Dt           | 10/16/2023         |                        | *Report Date 10/16/2023   |              |
| Duty Position Qual fields.                                              | Number of Days                | 2116               | Pro                    | ojected End Dt 07/31/2029 | <b></b>      |
| 4C. Under the <b>Movement Fields</b><br>section: Select <b>Movement</b> | *Assignment From              | 114644927 Q        | ]                      |                           |              |
| ID lookup tool; Select a                                                | Standard Fields               |                    |                        |                           |              |
| Movement ID.                                                            | *Action                       | PCA                |                        | *Reason Reassignment      |              |
| 4D. Scroll back to the top of                                           | ×UIC                          | 000000 <b>Q</b>    | ]                      | Position 06275888         | ٩            |
| page; Select <b>Submit</b> .                                            | Location                      | 00026784 ET CARSON | Over Strengt           |                           | н            |
| NOTE: Assistment havin data                                             | With Duty At                  | No                 | oror oronga            |                           |              |
| NOTE: Assignment begin date                                             | Estab ID                      | CONUS              |                        |                           | F            |
| assignment date                                                         | Estab ID                      | 001003             | Тоц                    | Indicator                 |              |
| ussignment date.                                                        | Joh Code                      |                    |                        |                           | PECIALISTO   |
|                                                                         | 300 Code                      | Ecoap              | AWIMONITION SPECIALIST | ANNONTION 3               | FECIALIST    |
|                                                                         | Duty Position Qual            | Q Q                | QUAL                   |                           |              |
|                                                                         | ✓ Movement Fields             |                    |                        |                           |              |
|                                                                         | * Movement ID                 | 291 0              | ן                      | Description               |              |
|                                                                         |                               | 201                | J                      | Asgmt Loss Reason         | I            |
|                                                                         |                               |                    |                        | MPA Reason                | VOL REQ      |
|                                                                         |                               |                    |                        | Reenlistment Eligibility  | REENL ELIG 1 |
|                                                                         |                               |                    |                        | Action Type               | Voluntary    |
|                                                                         | Assignment Details            |                    |                        |                           |              |
|                                                                         | Assignment Details            |                    |                        |                           |              |
|                                                                         | Empl                          | D 000000000        |                        |                           |              |
|                                                                         |                               |                    |                        |                           |              |
|                                                                         | Assignment Details            | Submit             | Save for Later         |                           |              |
|                                                                         |                               | Assignment I       | Header Information     |                           |              |

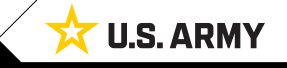

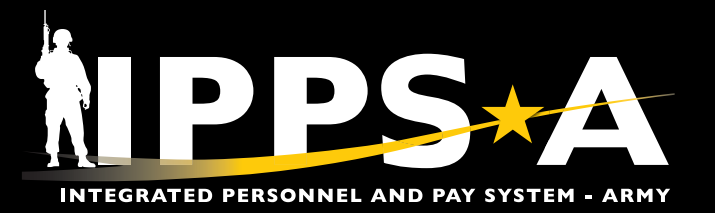

### **ACT Dashboard CONTINUED**

- 5. The **Current/Approved Manage Assignments** landing page displays.
  - 5A. Select the **Other Actions** drop-down on the Arrived Assignment.
  - 5B. Select Depart Member.
  - 5C. Select Submit **Departure**.

| Current/Approve  | d       | 5                         |                     |           |                          |               |       |                                             |               |                             |                |
|------------------|---------|---------------------------|---------------------|-----------|--------------------------|---------------|-------|---------------------------------------------|---------------|-----------------------------|----------------|
| 1                | ľ<br>En | Name SFC J<br>npl ID 0000 | JOHN DAV<br>0000000 | IS        |                          |               |       |                                             |               |                             |                |
| Current/Approved |         | ✓ Organiza                | tional Inst         | tance     |                          |               |       |                                             |               |                             |                |
|                  |         |                           | Busines             | ss Unit U | JS Army Active Componer  | nt            |       | Location                                    | 1 FT CARSO    | N                           |                |
| Pending/Working  |         | Com                       | ponent Ca           | tegory A  | ACMS-Force Structure Uni | it-Avail Pers |       | Job Code                                    | e E89B AM     | IMUNITION SPECIALIST        |                |
| Completed        |         |                           |                     | UIC 0     | 00000000                 |               |       | Position                                    | n 02913350    | Ammunition Supply Sergea    | ant            |
|                  |         |                           |                     |           |                          |               |       | Duty Status                                 | s Present for | r Duty                      |                |
| Canceled         |         |                           |                     |           |                          |               |       | Duty Status Attribute                       | e             |                             |                |
|                  |         | ~ Permane                 | nt Assign           | ments     |                          |               |       |                                             |               |                             |                |
|                  |         |                           |                     |           |                          |               |       |                                             | Create Per    | manent Assignment           | ~              |
|                  |         |                           |                     |           |                          |               |       |                                             |               |                             | 2 rows         |
|                  |         | ID/Source                 | Status              | Compo     | Action/Reason Code       | Begin/End Dt  | UIC   | Position                                    |               | Location                    |                |
|                  |         | 000000000                 | Arrived             | Active    | PCS                      | 08/23/2022    | 00000 | 0 02913350                                  |               | 00026794<br>A Other         |                |
|                  |         | eMILPO                    |                     |           | Operational              | 10/15/2023    |       | Ammunition                                  | Supply Serg   | eant FT CAREA               |                |
|                  |         | 000000000                 | )<br>Approved       | Activo    | PCA                      | 10/16/2023    | 00000 | 06275888                                    |               | Actions                     | <              |
|                  |         | Online Asg                | Approved            | Active    | Reassignment             | 07/31/2029    |       | Standard Ex                                 | cess          | Curtail/Extend              |                |
|                  |         |                           |                     |           |                          |               |       |                                             |               | acation Change              |                |
|                  |         |                           |                     |           |                          |               |       |                                             |               | Location Change             |                |
|                  |         |                           |                     |           |                          |               |       |                                             | ſ             | Depart Member               | B              |
|                  |         |                           |                     |           |                          |               |       |                                             | 1             | Position Change             |                |
|                  |         |                           |                     |           | Arrivals/Depar           | tures         |       |                                             |               | / Event                     |                |
|                  |         |                           |                     |           | Assignment Details       |               |       | Submit Departure                            |               | revent                      |                |
|                  |         |                           |                     |           |                          |               |       | Assignment Header Information               |               | late Training Status        | ~              |
|                  |         |                           |                     |           | Member Elections         |               |       | Assignment P                                | Permanent     | late Component Catego       | ry 2 row       |
|                  |         |                           |                     |           | Addl Instructions        |               |       | Employee Record 0                           |               | tate Resition Qualification | 2101           |
|                  |         |                           |                     |           |                          |               |       | Assignment Status A                         | Arrived On As | ssig                        |                |
|                  |         |                           |                     |           | Funding                  |               |       | Workflow Status                             | lone Require  | ate RCE                     | s ⊗ View Order |
|                  |         |                           |                     |           | Approvals/Eligibility    |               |       | Component Category<br>Assignment Departures | Training      | Sta                         |                |

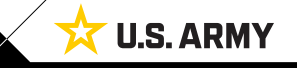

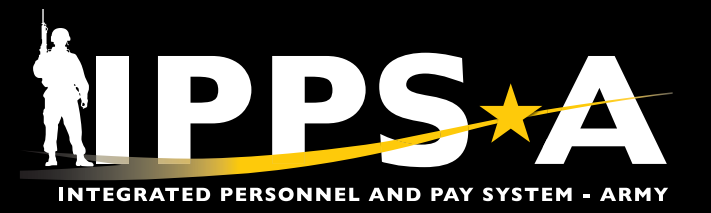

### **ACT Dashboard CONTINUED**

- 5D. Select Other Actions drop-down on Approved Assignment.
- 5E. Select Arrive Member.
- 5F. Select Submit Arrival.
- 5G. The **Current/Approved** landing page refreshes and reflects Member as **Arrived** on Assignment.

| ID/Source  | Status   | Compo  | Action/Reason Code | Begin/End Dt          | UIC    |                              | Position                 | Location                    |                        |
|------------|----------|--------|--------------------|-----------------------|--------|------------------------------|--------------------------|-----------------------------|------------------------|
| 000000000  | Deserted | A      | PCS                | 08/23/2022            | 000000 |                              | 02913350                 | 00026784                    |                        |
| eMILPO     | Departed | Active | Operational        | 10/15/2023            |        |                              | Ammunition Supply Serge  |                             | r Actions ⊘ View Order |
| 000000000  |          |        | PCA                | 10/16/2023            | 000000 |                              | 06275888                 | Actions                     | ×                      |
| Online Asg | Approved | Active | Reassignment       | 07/31/2029            |        |                              | Standard Excess          | Deferment                   | ler                    |
|            |          |        |                    |                       |        |                              |                          | Curtail/Extend              |                        |
|            |          |        |                    |                       |        |                              |                          | Revoke Assignment           |                        |
|            |          |        |                    |                       |        |                              |                          | Location Change             |                        |
|            |          |        | 4                  | Arrivals/Depar        | tures  |                              |                          | Arrive Member               |                        |
|            |          |        |                    | Assignment Details    | ;      | Submit Arrival               |                          | Position Change             | 2 го                   |
|            |          |        |                    | Member Elections      |        | Assignment Hea               | Assignment Permane       | n TDY Event                 | s 🛇 View Order         |
|            |          |        |                    | Approvals/Eligibility | ,      |                              | Employee Record 0        | Asgn From Change            |                        |
|            |          |        |                    | Comments/Attachn      | nents  | Ą                            | Workflow Status Approved | Update Position Qualificati | on So View Order       |
|            |          |        |                    | Orders                |        | Component<br>Assignment Arri | Category Trai            | ning Status PE              | RSTEMPO Info           |

| Current/Approve  | d        |                           |                     |          |                           |              |        |                       |             |                 |                            |
|------------------|----------|---------------------------|---------------------|----------|---------------------------|--------------|--------|-----------------------|-------------|-----------------|----------------------------|
|                  | N<br>Emj | ame SFC Jo<br>ol ID 00000 | OHN DAVI:<br>000000 | S        |                           |              |        |                       |             |                 |                            |
| Current/Approved |          | ✓ Organiza                | ational Ins         | stance   |                           |              |        |                       |             |                 |                            |
|                  |          |                           | Busine              | ess Unit | US Army Active Componen   | t            |        | Location              | FT CARSO    | N               |                            |
| Pending/Working  |          | Con                       | ponent C            | ategory  | ACMS-Force Structure Unit | -Avail Pers  |        | Job Code              | E89B AM     | MUNITION SPEC   | IALIST                     |
| Completed        |          | <b>UIC</b> 000000         |                     |          |                           |              |        | Position              | 06275888    | Standard Excess | 5                          |
|                  | -        |                           |                     |          |                           |              |        | Duty Status           | Present for | Duty            |                            |
| Canceled         |          |                           |                     |          |                           |              |        | Duty Status Attribute |             |                 |                            |
|                  |          | ✓ Permane                 | ent Assigi          | nments   |                           |              |        |                       |             |                 |                            |
|                  |          |                           |                     |          |                           |              |        |                       | Create Pern | nanent Assignm  | ent                        |
|                  |          |                           |                     |          |                           |              |        |                       |             |                 |                            |
|                  |          | ID/Source                 | Status              | Compo    | Action/Reason Code        | Begin/End Dt | UIC    | Positi                | on          | Location        |                            |
|                  |          | 000000000                 | Antined             |          | PCA                       | 10/16/2023   | 000000 | 06275                 | 888         | 00026784        |                            |
|                  |          | Online Asg                | Arrived             |          | Reassignment              | 07/31/2029   |        | Standa                | ard Excess  | FT CARSON       | Other Actions 📀 View Order |

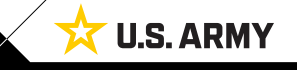

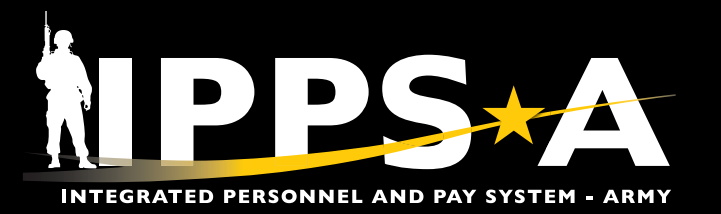

# ORPHANING AND DISPLACEMENTS JOB AID

### **Mass Update Resolution**

- 1. Select Assignment Dashboard tile.
- 2. The Assignment Dashboard screen displays:
  - 2A. Select radio button for either All UICs, One UIC, UIC and Hierarchy, or a Set of UICs.
  - 2B. Enter UIC information.
  - 2C. Select Refresh Summary.
  - 2D. Screen displays Assignment Summary.
  - 2E. Select the Numbered Link greater than zero if applicable.
  - 2F. Screen displays a byname roster of Assignment Details.
  - 2G. The Recommended Resolution Method column provides how the HR Professional should correct the orphan or displacement. This scenario directs the HR Professional to Manage Assignments.

| Assignment Da | Shboard<br>Assignment Dashboard              |                                                  |  |  |  |  |  |  |  |
|---------------|----------------------------------------------|--------------------------------------------------|--|--|--|--|--|--|--|
|               | Assignment Summary Assignment Details        | 1                                                |  |  |  |  |  |  |  |
|               | Instructions                                 |                                                  |  |  |  |  |  |  |  |
|               | Below you will see the counts of the Assignm | ent. You can click the number to see the details |  |  |  |  |  |  |  |
|               | Search Parameters                            |                                                  |  |  |  |  |  |  |  |
|               |                                              | Summary Type                                     |  |  |  |  |  |  |  |
|               | *Business Unit ARACA                         | Assignments O Separation                         |  |  |  |  |  |  |  |
|               | UIC Search Option                            |                                                  |  |  |  |  |  |  |  |
|               | A O All UICs One UIC                         | ◯ UIC and Hierarchy ◯ Set of UICs                |  |  |  |  |  |  |  |
|               | UIC Selection                                |                                                  |  |  |  |  |  |  |  |
|               | UIC Department                               | Description                                      |  |  |  |  |  |  |  |
|               | 000000 Q B                                   |                                                  |  |  |  |  |  |  |  |
|               | Department Attribute Option                  |                                                  |  |  |  |  |  |  |  |
|               | Pofresh Summary                              |                                                  |  |  |  |  |  |  |  |

| AS | signment Summary 🕕                          |           |             |              |   |
|----|---------------------------------------------|-----------|-------------|--------------|---|
|    |                                             | <=30 Days | 30-120 Days | 121-180 Days | Т |
| 28 | Future Dated Inactive Dept/UIC Assignments  | 0         | 0           | 0            |   |
| 29 | Future Dated Inactive Positions Assignments | 0         | 0           | 0            |   |
| 30 | Future Dated Displaced UIC Assignments      | 0         | 0           | 0            |   |
| 32 | Existing Inactive Dept/UIC Assignments      |           |             |              |   |
| 33 | Existing Inactive Positions Assignments     |           |             |              | E |
| 34 | Existing Displaced UIC Assignments          |           |             |              |   |

| ting Inactive D | ept/UIC                                      | Assignments                                       |                                                                       |                                                                            |                                                                                |                                                                                                    |                                                                                                    |                                                                                                    |                                                                                                    |                                                                                                    |                                                                                                    |
|-----------------|----------------------------------------------|---------------------------------------------------|-----------------------------------------------------------------------|----------------------------------------------------------------------------|--------------------------------------------------------------------------------|----------------------------------------------------------------------------------------------------|----------------------------------------------------------------------------------------------------|----------------------------------------------------------------------------------------------------|----------------------------------------------------------------------------------------------------|----------------------------------------------------------------------------------------------------|----------------------------------------------------------------------------------------------------|
| Export Assignm  | ont Data                                     |                                                   |                                                                       |                                                                            |                                                                                |                                                                                                    |                                                                                                    |                                                                                                    |                                                                                                    |                                                                                                    |                                                                                                    |
|                 | ient Detai                                   | Is                                                |                                                                       |                                                                            |                                                                                |                                                                                                    |                                                                                                    |                                                                                                    |                                                                                                    |                                                                                                    |                                                                                                    |
| ignment Details |                                              |                                                   |                                                                       |                                                                            |                                                                                |                                                                                                    |                                                                                                    |                                                                                                    |                                                                                                    |                                                                                                    |                                                                                                    |
| s Empl ID       | Empl<br>Rcd                                  | Name                                              |                                                                       | в                                                                          | Begin Date                                                                     | End Date                                                                                                    | Assignment ID                                                                                                    | Action                                                                                                    | Reason                                                                                                    | Trans                                                                                                    | Subtra                                                                                                    |
| ls 000000000    | 0                                            | PFC THOMAS AND                                    | DERSON                                                                | 0                                                                          | 4/03/2023                                                                      | 02/27/2026                                                                                                    | 116553109                                                                                                    | PCS                                                                                                    | ACC                                                                                                    | AIT<br>Graduate                                                                                                    | CONUS<br>PDS                                                                                                    |
|                 | ignment Details<br>s Empl ID<br>is 000000000 | ignment Details s Empl ID Empl Red is 000000000 0 | ignment Details s Empl ID Empl Rcd Name is 000000000 0 PFC THOMAS ANE | ignment Details s Empl ID Empl Red Name is 000000000 0 PFC THOMAS ANDERSON | ignment Details s Empl ID Empl Red Name E is 000000000 0 PFC THOMAS ANDERSON 0 | ignment Details           s         Empl ID         Empl<br>Rcd         Name         Begin Date           is         000000000         0         PFC THOMAS ANDERSON         04/03/2023 | Ignment Details           s         Empl ID         Empl<br>Rcd         Name         Begin Date         End Date           is         000000000         0         PFC THOMAS ANDERSON         04/03/2023         02/27/2026 | Ignument Details           s         Empl ID         Empl<br>Rcd         Name         Begin Date         End Date         Assignment ID           is         000000000         0         PFC THOMAS ANDERSON         04/03/2023         02/27/2026         116553109 | Ignument Details         s       Empl ID       Empl Rcd       Name       Begin Date       End Date       Assignment ID       Action         is       000000000       0       PFC THOMAS ANDERSON       04/03/2023       02/27/2026       116553109       PCS | Ignument Details         s       Empl ID       Empl Rcd       Name       Begin Date       End Date       Assignment ID       Action       Reason         is       000000000       0       PFC THOMAS ANDERSON       04/03/2023       02/27/2026       116553109       PCS       ACC | Igneret Details         s       Empl ID       Empl Rcd       Name       Begin Date       End Date       Assignment ID       Action       Reason       Trans         is       000000000       0       PFC THOMAS ANDERSON       04/03/2023       02/27/2026       116553109       PCS       ACC       AIT Graduate |

000000

Arrived On

Assignment

00120343

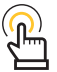

NOTE: Reporting lines 28-30 and 32-34 allow HR Professionals to see

projected and current orphans and displacements that are position and/or department based. Reference table 12-5 User Manual.

BIOLOGICAL

RADIOLOG

ARACA

E74D

continued on next page ►

Date = 2023-07-14 and is greater than the

Asgn Begin Dat

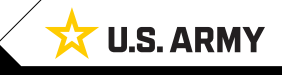

00120343 08503122 Standard Excess

L

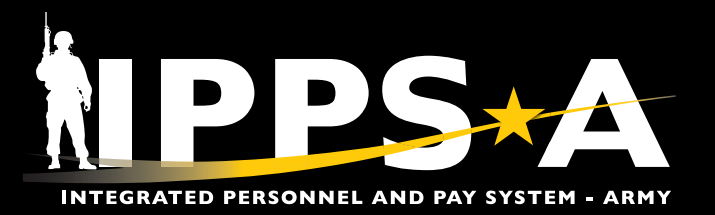

# **Mass Update Resolution CONTINUED**

- 3. Select the Mass Update tile.
- 4. The Mass Update landing page display.
  - 4A. Select Add a New Value
  - 4B. Select Add.
  - 4C. Select Mass Update Type; Select Assignment Inactive UIC.
  - 4D. In the **Description** field; Input desired naming convention.

|                     | Mass Update                                                                                   |                                   |                       |
|---------------------|-----------------------------------------------------------------------------------------------|-----------------------------------|-----------------------|
| age<br>I <b>e</b> . | display.                                                                                      |                                   |                       |
|                     | Mass Update                                                                                   |                                   |                       |
| nt                  | Find an Existing Value                                                                        |                                   | A O O Add a New Value |
|                     | ✓ Search Criteria                                                                             |                                   |                       |
| ;                   | Enter any information you have and click Search. Leave fields blank for a list of all values. |                                   |                       |
|                     | Searches Choose from recent searches                                                          | Choose from saved searches        | <ul> <li></li></ul>   |
|                     | Mass Update ID 😑 🗸 🗌                                                                          |                                   |                       |
|                     | Mass Update Type = 🗸                                                                          |                                   |                       |
|                     | Mass Update Status 😑 🗸 🗸                                                                      |                                   |                       |
|                     | Description begins with V                                                                     | Mass Update                       |                       |
|                     |                                                                                               | Add a New Value                   |                       |
|                     | Search Clear                                                                                  |                                   |                       |
|                     |                                                                                               | Mass Update ID 999999999999999999 |                       |
|                     |                                                                                               | Add                               |                       |
|                     | Mass Update                                                                                   |                                   |                       |
|                     |                                                                                               | Mara Hadata Gistan Mara           |                       |
|                     | Mass Update ID 99999999999999999999999999999999999                                            | V TECT                            |                       |
|                     |                                                                                               | *Description                      |                       |

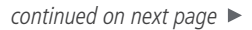

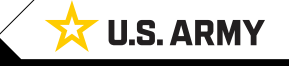

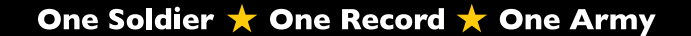

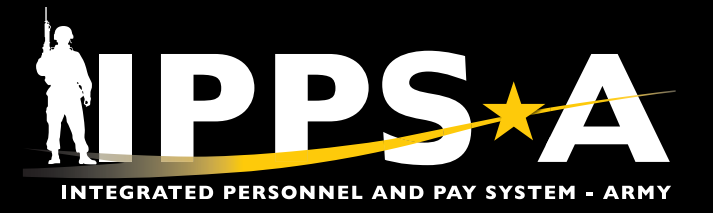

### **Mass Update Resolution CONTINUED**

#### Search Method:

Mass Undate

- 4E. Select radio button for either One UIC, UIC and Hierarchy, or Set of UICs.
- 4H. Enter Default information for Members.
- 4I. Select Apply.

4F. Enter **UIC** information.

4J. Members assigned to the UIC will appear under Population with defaulted information.

4G. Select Search.

| mass opuate             |                   |                     |                |                                                                                                    |                                                                                                    |                                                                                               |                                                                                                  |                                                       |
|-------------------------|-------------------|---------------------|----------------|----------------------------------------------------------------------------------------------------|----------------------------------------------------------------------------------------------------|-----------------------------------------------------------------------------------------------|--------------------------------------------------------------------------------------------------|-------------------------------------------------------|
| Population              |                   |                     |                |                                                                                                    |                                                                                                    |                                                                                               |                                                                                                  |                                                       |
| Groupbox                |                   |                     |                |                                                                                                    |                                                                                                    |                                                                                               |                                                                                                  |                                                       |
| Search Op               | tion              |                     |                | Search                                                                                                    |                                                                                                    |                                                                                               |                                                                                                  |                                                       |
| <ul> <li>One</li> </ul> | UIC OUIC and Hier | archy O Set of UICs | E              |                                                                                                    |                                                                                                    |                                                                                               |                                                                                                  |                                                       |
|                         |                   |                     |                |                                                                                                    |                                                                                                    |                                                                                               |                                                                                                  |                                                       |
| UIC                     | <u>م</u> آ        |                     |                | Mass Update for Attachme<br>the "Search" button to popul<br>clicking the "Download File"<br>selecting the file for upload. | ent Member Listing (Search<br>late the Member grid with anyou<br>button, populating the data in t    | vs. File Upload): Populate<br>ne matching that criteria. All<br>he file, and then populate th | e the "Search Options" as an<br>ternatively, download the file<br>he grid by clicking the "Uploa | ppropriate and click<br>e template by<br>ad File" and |
|                         |                   |                     |                | *Note - With Mass Update<br>S1 Pool for approval.                                                                          | Approvals on, submission is                                                                          | limited to user accounts                                                                      | ending in .01 in order to fi                                                                     | nd an appropriate                                     |
| Date Sear               | ch Option         |                     |                | Entry Defaults:                                                                                                    |                                                                                                    |                                                                                               |                                                                                                  |                                                       |
| Cur                     | rent O Date R     | ange                |                | <ul> <li>The "Begin Date" a</li> <li>The "Trans" field h</li> <li>The "Sub Trans" field</li> </ul>                         | nd "End Date" are the days to<br>as all values related to an Att<br>old has all values related to a  | hat the Member will be on<br>achment Assignment con<br>Trans selected.                        | the Assignment.<br>figured in the FAB5.                                                          |                                                       |
|                         |                   |                     |                | The "UIC" field cor     The "Position" field     The "Duty Title" field                                                    | tains all active UIC's in the sy<br>d contains all active Positions<br>Id contains the Position desc | stem.<br>related to the UIC.                                                                  | n of all JobCodes related                                                                        | to the members                                        |
| Additional              | Search Critoria   |                     |                | grade. The Position<br>• The "Position Qual                                                                                | n Description will be defaulted<br>ification" field contains all ac                                  | if one is not selected.<br>tive Position Qualification                                        | ns in the system. "Q" (Qua                                                                       | lified) will be                                       |
| Additional              |                   |                     |                | <ul> <li>The "Assignment F<br/>home assignment</li> </ul>                                                                  | not selected.<br>From" field contains all active<br>record will be defaulted if one                  | Assignments for a memb<br>is not selected.                                                    | er in the system. The mer                                                                        | nbers existing                                        |
| Locatio                 | n                 | MOS                 | Grade          | NOTE: Once all data is en<br>automatically process the                                                                     | tered for each Member, the M<br>Member's records upon fina                                           | ass Update can be submi<br>approval of the Mass Up                                            | tted for approval. The sys<br>date. A notification will be                                       | tem will provided to the                              |
|                         |                   |                     |                | initiator of the request sta<br>resolved/reworked within<br>process                                                        | ting that it completed succes<br>the original Mass Update req                                        | sfully or with error. If ther<br>uest or handled as individ                                   | e were errors, they can be<br>lual entries outside of the                                        | Mass Update                                           |
|                         |                   |                     |                | ,                                                                                                    |                                                                                                    |                                                                                               |                                                                                                  |                                                       |
| Apply Default           |                   |                     |                |                                                                                                    |                                                                                                    |                                                                                               |                                                                                                  |                                                       |
|                         |                   |                     | Dut            | y Title                                                                                                    | Q                                                                                                    |                                                                                               |                                                                                                  |                                                       |
| *Assignment             |                   | Q                   |                |                                                                                                    |                                                                                                    |                                                                                               |                                                                                                  |                                                       |
| *UIC                    |                   |                     |                |                                                                                                    |                                                                                                    |                                                                                               |                                                                                                  |                                                       |
| *Position               |                   | Q                   | Mov            | vement ID                                                                                                    | Q                                                                                                    |                                                                                               |                                                                                                  |                                                       |
| Jobcode                 |                   | Q                   |                |                                                                                                    |                                                                                                    |                                                                                               |                                                                                                  |                                                       |
| Apply                   |                   |                     |                |                                                                                                    |                                                                                                    |                                                                                               |                                                                                                  |                                                       |
|                         |                   |                     |                |                                                                                                    |                                                                                                    |                                                                                               |                                                                                                  |                                                       |
| Population              |                   |                     |                |                                                                                                    |                                                                                                    |                                                                                               |                                                                                                  |                                                       |
| Mass Update Re          | cords             |                     |                |                                                                                                    |                                                                                                    |                                                                                               |                                                                                                  |                                                       |
| E Q                     |                   |                     |                |                                                                                                    |                                                                                                    |                                                                                               | K <                                                                                              | 1-1 of 1 🗸 >                                          |
| Include                 | *Empl ID          | Name                | *Assignment ID | *UIC                                                                                                    | *Position                                                                                            | Jobcode                                                                                       | Duty Title                                                                                       | Movement ID                                           |
|                         | 000000000 Q       | PFC THOMAS ANDERSON | Q              | Q                                                                                                    | Q                                                                                                    | ٩                                                                                             | Q                                                                                                | (                                                     |
|                         | 1                 |                     |                | 1                                                                                                    |                                                                                                    | Include                                                                                       | All                                                                                              | Exclude All                                           |
| ~                       |                   |                     |                |                                                                                                    |                                                                                                    |                                                                                               |                                                                                                  |                                                       |

NOTE: Before entering data under Apply Default, Members will appear under Population; HR Professional can scroll to the bottom of the Member list and elect to Include All or Exclude All Members on the list.

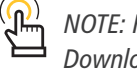

NOTE: HR Professionals can elect to Download File, input information, and Upload file for processing.

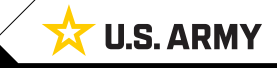

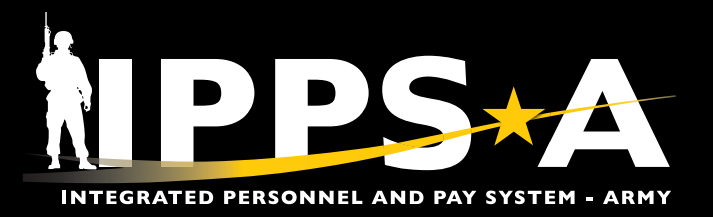

### **Mass Update Resolution CONTINUED**

#### File Upload Method:

- 3. Do not enter a UIC; Scroll to the bottom of the Mass Update landing page.
  - 3A. Select **Download File** and save to desired location; input Default Values listed on CSV file.
  - 3B. Select Upload File.
  - 3C. Select Choose File; Select CSV file.
  - 3D. Select Upload.
  - 3E. Screen displays Members under **Population** with default fields filled in.
  - 3F. Enter description information if adding attachments.
  - 3G. Select Attach.
  - 3H. Select (+) to add additional attachments.
  - Select Process Mass Update after the search or file upload method.

| A | Download File Upload File B |  |
|---|-----------------------------|--|
|   | File Attachment ×           |  |
| С | Choose File No file chosen  |  |
| D | Upload                      |  |

| 'opulation E        |                    |                     |                |      |           |         |            |             |     |  |  |
|---------------------|--------------------|---------------------|----------------|------|-----------|---------|------------|-------------|-----|--|--|
| Mass Update Records |                    |                     |                |      |           |         |            |             |     |  |  |
| Include             | *Empl ID           | Name                | *Assignment ID | *UIC | *Position | Jobcode | Duty Title | Movement ID |     |  |  |
|                     | 000000000 <b>Q</b> | PFC THOMAS ANDERSON | ٩              | ٩    | ٩         | ٩       | ٩          | ٩           | + - |  |  |

| Attachments         |        |         |        |   |         |              |      |          |
|---------------------|--------|---------|--------|---|---------|--------------|------|----------|
| E.                  |        |         |        |   | I< <    | 1-1 of 1 🗸 > | >  1 | View All |
| Description         |        | Attache | d File |   | Attach  | View         |      |          |
|                     |        |         |        | G | Attach  | View         | +    | Ð        |
|                     |        |         |        |   |         |              |      |          |
| Comments            |        |         |        |   | 1.      |              |      |          |
| Process Mass Update | Reproc | ess     | Submit |   | Approve | Den          | ıy   |          |

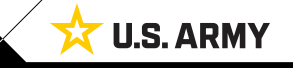

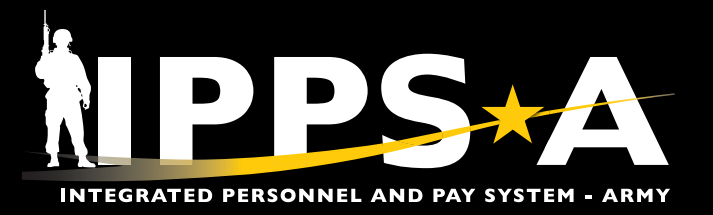

**U.S. ARMY** 

#### **Mass Update Resolution CONTINUED**

- Screen displays notification the Mass Update Process Initiated; select OK.
- 5. Scroll to the top of the page; Select Process Monitor.
- 6. The **Process Monitor** screen displays.
  - 6A. Once the Run Status shows Success, the mass transaction request has processed.

| Mass Update Process Initiated - Process Instance 2311173 (20500,1)                                                                                   |                         |                    |       |   |                 |  |  |  |  |  |  |
|----------------------------------------------------------------------------------------------------|-------------------------|--------------------|-------|---|-----------------|--|--|--|--|--|--|
| The batch process for this mass update has initiated. The status of this process can be viewed via Process Monitor using the above process instance. |                         |                    |       |   |                 |  |  |  |  |  |  |
|                                                                                                    |                         | <u>OK</u> 4        |       |   |                 |  |  |  |  |  |  |
|                                                                                                    |                         |                    |       |   |                 |  |  |  |  |  |  |
| Mass Update                                                                                                    |                         |                    |       |   |                 |  |  |  |  |  |  |
|                                                                                                    |                         |                    |       |   |                 |  |  |  |  |  |  |
| Mass Update ID                                                                                                    | 13797                   | Mass Update Status | Saved | 6 | Process Monitor |  |  |  |  |  |  |
| Mass Update Type                                                                                                    | Assignment Inactive UIC | Description        | TEST  |   |                 |  |  |  |  |  |  |

| Process Monitor 6                                                      |          |      |                |                    |                 |              |                          |            |                        |         |          |
|------------------------------------------------------------------------|----------|------|----------------|--------------------|-----------------|--------------|--------------------------|------------|------------------------|---------|----------|
| Process List                                                           |          |      |                |                    |                 |              |                          |            |                        |         |          |
| View Process Requests                                                  |          |      |                |                    |                 |              |                          |            |                        |         |          |
| User ID 000000000.00 Q Type 🗸 Last 🗸 1 Days 🗸 Refresh                  |          |      |                |                    |                 |              |                          |            |                        |         |          |
| Server Name Q Instance Range Clear                                     |          |      |                |                    |                 |              |                          |            |                        |         |          |
| Run Status    Distribution Status    Save On Refresh    Report Manager |          |      |                |                    |                 |              |                          |            |                        |         |          |
| ✓ Process List                                                         |          |      |                |                    |                 |              |                          |            |                        |         |          |
|                                                                        |          |      |                |                    |                 |              |                          |            |                        |         |          |
| Select                                                                 | Instance | Seq. | Run Control ID | Process Type       | Process<br>Name | User         | Run Date/Time            | Run Status | Distribution<br>Status | Details | Actions  |
|                                                                        | 2311173  |      | MU_13797       | Application Engine | IP_MASS         | 000000000.00 | 10/20/2023 2:02:11PM GMT | Success    | Posted                 | Details | ∽Actions |

Version 1.0 20231128

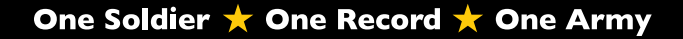